# ··|···|·· cisco

# Cisco Nexus Dashboard Insights Inventory, Release 6.3.1 - For Cisco ACI

# **Table of Contents**

| New and Changed Information |
|-----------------------------|
| Inventory                   |
| About Inventory             |
| About Controllers           |
| About Switches              |
| Microbursts                 |
| Filtering Information       |
| Copyright                   |

#### First Published: 2023-09-12

Last Modified: 2023-12-15

#### Americas Headquarters

Cisco Systems, Inc. 170 West Tasman Drive San Jose, CA 95134-1706 USA

#### http://www.cisco.com

Tel: 408 526-4000 800 553-NETS (6387) Fax: 408 527-0883

# New and Changed Information

The following table provides an overview of the significant changes up to the current release. The table does not provide an exhaustive list of all changes or the new features up to this release.

| Feature             | Description                                                                                                    | Release | Where Documented |
|---------------------|----------------------------------------------------------------------------------------------------|---------|------------------|
| Reorganized Content | Content within this<br>document was<br>originally provided in<br>the Cisco Nexus<br>Dashboard Insights<br>User Guide. Starting<br>with release 6.3.1, this<br>content is now<br>provided solely in this<br>document and is no<br>longer provided in the<br>Cisco Nexus Dashboard<br>Insights User Guide. | 6.3.1   | Entire document  |

Table 1. New Features and Changed Behavior in the Cisco Nexus Dashboard Insights

This document is available from your Cisco Nexus Dashboard Insights GUI as well as online at www.cisco.com. For the latest version of this document, visit Cisco Nexus Dashboard Insights Documentation.

## Inventory

### **About Inventory**

Inventory provides information on controllers and switches in Nexus Dashboard Insights.

Click **Operate** > **Inventory** to access Inventory.

At the top of Inventory, choose whether you want to view the inventory from **Online Sites** or **Snapshot Sites**.

Click **Controllers** to see high-level information on the controllers. Click **Switches** to see high-level information on the switches.

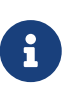

- Data for online sites will always be current, however data for snapshot sites may be old and not up to date.
- If a switch or hostname is modified, it takes around 2 hours for the updated switch or hostname to be reflect in Inventory.

### **About Controllers**

Controllers provides the following high-level information on all of the controllers in Nexus Dashboard Insights.

| rate > Inventory     |               |                |                  |          |                 |                            |                  |                |         |
|----------------------|---------------|----------------|------------------|----------|-----------------|----------------------------|------------------|----------------|---------|
| ventory              |               |                |                  |          |                 |                            |                  |                | Refre   |
| Online Sites         |               |                |                  |          |                 |                            |                  |                |         |
| ntrollers Switches   |               |                |                  |          |                 |                            |                  |                |         |
| Controllers          |               |                |                  |          |                 |                            |                  |                |         |
| Filter by attributes |               |                |                  |          |                 |                            |                  |                |         |
| Name                 | Anomaly Level | Advisory Level | Site             | Туре     | Admin State     | Operational Status         | Software Version | Model          | $\odot$ |
| candid-scale2-ifc1   | S Major       | F Healthy      | candid-scale2    | Physical | <b>О</b> ОК     | O Active                   | 5.2(7g)          | APIC-SERVER-L3 |         |
| candid-scale2-ifc2   | Major         | P Healthy      | candid-scale2    | Physical | O OK            | O Active                   | 5.2(7g)          | APIC-SERVER-L3 |         |
| candid-scale2-ifc3   | S Major       | F Healthy      | candid-scale2    | Physical | O OK            | O Active                   | 5.2(7g)          | APIC-SERVER-L3 |         |
| tbMix121-apic1-sim0  | S Major       | 🗭 Healthy      | teleixia-cs2-a-0 | Physical | Ø Not Available | O Active                   | 6.0(51d)         | APIC-SERVER-L3 |         |
| tbMix121-apic1-sim0  | Major         | F Healthy      | teleixia-cs2-a-1 | Physical | O Not Available | O Active                   | 6.0(51d)         | APIC-SERVER-L3 |         |
| tbMix121-apic1-sim0  | Major         | F Healthy      | teleixia-cs2-a-2 | Physical | 🖉 Not Available | O Active                   | 6.0(51d)         | APIC-SERVER-L3 |         |
| tbMix121-apic1-sim0  | Major         | F Healthy      | teleixia-cs2-a-3 | Physical | O Not Available | O Active                   | 6.0(51d)         | APIC-SERVER-L3 |         |
| tbMix121-apic1-sim0  | S Major       | N Healthy      | teleixia-cs2-a-4 | Physical | O Not Available | <ul> <li>Active</li> </ul> | 6.0(51d)         | APIC-SERVER-L3 |         |
|                      | Critical      | P Healthy      | candid7          | Physical | O OK            | O Active                   | 5.2(2d)          | APIC-SERVER-L2 |         |
| candid7-apic1        |               |                |                  |          |                 |                            |                  |                |         |

@ Cisco Systems, In

| Field         | Description                                       |
|---------------|---------------------------------------------------|
| Name          | The name of each controller                       |
| Anomaly Level | The anomaly levels experienced by each controller |

| Field              | Description                                                                 |
|--------------------|-----------------------------------------------------------------------------|
| Advisory Level     | The advisory levels experienced by each controller                          |
| Site               | The site where each controller resides                                      |
| Туре               | The type for each controller (physical or virtual)                          |
| Admin State        | The administrative state for each controller to<br>Nexus Dashboard Insights |
| Operational Status | The operational status for each controller to<br>Nexus Dashboard Insights   |
| Software Version   | The version of the software on the controller                               |
| Model              | The model type for each controller                                          |

The gear icon allows you to customize the table by hiding some of the columns. By default, all columns are visible. The ... can be used to **Launch APIC** directly from controllers. The table can also be filtered based on the columns available.

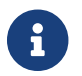

Launch APIC is only available for online sites.

Click on the site name to be redirected to all the site details. See <u>Sites</u> for more information. To get additional information on any single controller, click that controller under the **Name** column.

You'll see the following that will provide more information on that controller, with **Overview** shown first by default.

- Overview
- Anomalies
- Advisories

| Operate > Inventory [Lontroners] > canoio-scales-itc1                                                                                                    |                                                                                                    |
|----------------------------------------------------------------------------------------------------|----------------------------------------------------------------------------------------------------|
| candid-scale2-ifc1<br>candid-scale2                                                                                                    | Refresh Actions > 🖈 🗮<br>Launch APIC C                                                                                                    |
| Overview Anomalies Advisories                                                                                                    |                                                                                                    |
| Anomaly Level Major<br>5542 total major anomalies, out of which 0 occurred in the last week                                                                                           | No Advisories<br>No advisories found                                                                                                    |
| General<br>Ste<br>candid-scate2 (ACI)                                                                                                    | Role<br>Controller                                                                                                    |
| Software Version<br>Software Version<br>122 Days<br>Last reboot Apr 22, 2023 at 02 0 1:15 AM<br>Serial Number<br>WMP270400YG<br>Out-of-Band IP/SA defress<br>fe80::se2axatffre68-4c8a | Last Software Update<br>April 22, 2023<br>Model<br>APIC-SERVER-L3<br>Out-of-Band IPv4 Address<br>10.133.6.111<br>In-Band IPv4 Address<br>10.133.13.130 |
| In-Band IPv6 Address<br>fe00:r1<br>Created 2 at 11:01:16 AM                                                                                                    | Type<br>Physical                                                                                                    |

#### **Overview**

Overview has the following additional information.

- Anomaly Level
- Advisory Level
- General

#### Anomaly level

Click the Anomaly Level to get more specific information on the anomalies present for this controller. A slide-in appears, showing all the anomalies that occurred for this controller.

See Anomalies to understand how to navigate across the anomalies.

#### **Advisory Level**

Hover over the Advisory Level to see what category the advisories belong to. Click the Advisory Level to get more specific information on the advisories present for this controller. A slide-in appears, showing all the advisories that occurred for this controller.

See Advisories to understand how to navigate across the advisories.

#### General

General displays the following information:

| Field            | Description                                   |
|------------------|-----------------------------------------------|
| Site             | The site where each controller resides        |
| Role             | The role defines what the device is           |
| Software Version | The version of the software on the controller |

| Field                    | Description                                                                                                    |
|--------------------------|----------------------------------------------------------------------------------------------------|
| Last Software Update     | The date when the software was last updated on this controller.                                                     |
| Uptime                   | The amount of time that this controller has been<br>up. You will also see when the controller was<br>last rebooted. |
| Model                    | The model type for each controller                                                                                  |
| Serial Number            | The serial number for this controller.                                                                              |
| Out-of-Band IPv4 Address | The IP address for the out-of-band management of this controller.                                                   |
| Out-of-Band IPv6 Address | The IP address for the out-of-band management of this controller.                                                   |
| In-Band IPv4 Address     | The IP address for the in-band management of this controller.                                                       |
| In-Band IPv6 Address     | The IP address for the in-band management of this controller.                                                       |
| Туре                     | The type for each controller (physical or virtual)                                                                  |
| Created At               | The date when the controller was created.                                                                           |

#### Anomalies

The Anomaly level shows the total number of anomalies that have occurred and the number of anomalies that have occurred in the last week.

Hover over the Anomaly Level to view the category of the anomalies occurred. Click the Anomaly Level to get specific information on the anomalies present for the specific controller or switch.

The **View all anomalies** takes you to the Anomalies tab.

You can use the following filters to refine the displayed anomalies:

| Field         | Description                                  |
|---------------|----------------------------------------------|
| Anomaly Level | Filter anomalies using a specified level.    |
| Category      | Filter anomalies using a specified category. |
| Title         | Filter anomalies using a specified title.    |

Anomalies are learned deviations from the last known "good" state of a controller and are displayed by type and severity.

To see an overall anomaly dashboard for this controller, click the **Anomalies** tab.

| Verview Anomalies Advisories                                      |               |               |       |   |
|-------------------------------------------------------------------|---------------|---------------|-------|---|
| All Anomalies Grouped  < <ul> <li>S Active Now  </li> </ul>       |               |               |       |   |
| Filer                                                             |               |               |       |   |
| Anomaly Level Category<br>(0279) • Marcr 5542 Configuration 19278 |               |               |       | ~ |
| Title                                                             | Anomaly Level | Category      | Count | 0 |
| Consumer EPG Has No Scope Matching Providers                      | Major         | Configuration | 3005  |   |
| Provider EPG Has No Scope Matching Consumers                      | Major         | Configuration | 2537  |   |
| Consumer EPG Has Invalid Contract                                 | Warning       | Configuration | 2497  |   |
| Provider EPG Has Invalid Contract                                 | Warning       | Configuration | 2119  |   |
| Contract Has No Subjects                                          | @ Warning     | Configuration | 116   |   |
| External Routed Network EPG Has No Contract In Enforced VRF       | @ Warning     | Configuration | 2     |   |
| Contract Has Invalid Filters                                      | @ Warning     | Configuration | 1     |   |
| Contract Has No Consumers                                         | @ Warning     | Configuration | 1     |   |
| Contract Has Subjects With No Filters                             | @ Warning     | Configuration | 1     |   |
|                                                                   |               |               |       |   |

An anomalies dashboard appears for this controller. Determine if you want to see the anomalies grouped or ungrouped. Choose **Grouped** from the drop-down menu if you want to see the anomalies grouped. You can also select a specific time range to view the anomalies.

The level graph displays all the anomalies categorized by the severity level. The colors of the graph along with the key helps understand which severity level the anomalies belong to.

The Category defines the number of anomalies that belong to a specific category. Click the severity level to filter the results based on it. The gear icon is used to toggle fields in the table to filter the view.

**Grouped** anomalies are provided with the following information:

- Title
- Anomaly Level
- Category
- Count

Click any of the anomalies to view a list of all instances of the anomaly have occurred. The following fields are displayed for each instance:

- What's wrong
- Anomaly Level
- Site
- Detection time
- Status

... and Actions allows you to perform the following actions:

- Acknowledge Anomaly
- Verification Status
- Assigned To
- Comment
- Manage Tags

Click any instance of the anomaly to view a detailed report. The report lists the following:

- What's wrong? provides problem description with the specific affected objects.
- What triggered this anomaly? explains the reason behind the anomaly getting triggered.
- What's the impact? explains what will happen if the problem is not fixed.
- How do I fix it? provides prescriptive recommendations.

Choose **Ungrouped** from the drop-down menu if you want to see the anomalies ungrouped.

**Ungrouped** anomalies are provided with the following information:

- What's Wrong
- Anomaly Level
- Category
- Site
- Detection Time

In case of Ungrouped Anomalies, clicking on any anomaly brings up a slide in with the detailed report.

#### Advisories

The **Advisories** displays several levels of advisory severity for controller hardware and software in your network. To see an overall advisories dashboard for this controller, click **Advisories**. An advisories dashboard appears for this controller.

Advisories are shown with the following information:

- Title
- Level
- Category
- Site
- What's Impacted

- What's Wrong
- Status

The level graph displays all the advisories categorized by the severity level. The colors of the graph along with the key helps understand which severity level the advisories belong to.

The Category defines the number of advisories that belong to a specific category. Click the severity level to filter the results based on it.

The gear icon is used to toggle fields in the table to filter the view.

You can also filter the results by choosing between unacknowledged and acknowledged.

Click any of the advisories to view a slide in with a detailed report of the following:

- What's wrong? provides problem description with the specific affected objects.
- What's the impact? explains what will happen if the problem is not fixed.
- How do I fix it? provides prescriptive recommendations.

You can use the following filters to refine the displayed advisories or anomalies:

| Field           | Description                                                        |
|-----------------|--------------------------------------------------------------------|
| Category        | Filter using a specified category.                                 |
| Detection Time  | Filters based on the date and time that the advisory was detected. |
| Last Seen Time  | Filter using last seen time.                                       |
| Level           | Filter using a specified level.                                    |
| Title           | Filter using a specified title.                                    |
| Switch          | Filter using a switch name.                                        |
| What's Impacted | Filter based on what is impacted by the anomaly.                   |
| What's Wrong    | Filter based on anomaly issue.                                     |
| Check Code      | Filter based on the check code assigned.                           |

See Filtering Information for filter refinement using certain operators.

### **About Switches**

Switches provides the following high-level information on the switches.

| Op | erate > Inventory     |                |                |               |                  |      |                 |                  |      |           |
|----|-----------------------|----------------|----------------|---------------|------------------|------|-----------------|------------------|------|-----------|
| In | ventory               |                |                |               |                  |      |                 |                  |      | Refresh   |
|    | Online Sites v        |                |                |               |                  |      |                 |                  |      |           |
| Co | switches              |                |                |               |                  |      |                 |                  |      |           |
|    | Switches              |                |                |               |                  |      |                 |                  |      |           |
|    | Filter by attributes  |                |                |               |                  |      |                 |                  |      |           |
|    | Name                  | Anomaly Level  | Advisory Level | Site          | Model            | Role | Serial Number   | Software Version | Туре | $\otimes$ |
|    | candid-scale2-leaf01  | Warning        | P Healthy      | candid-scale2 | N9K-C93240YC-FX2 | leaf | FDO2315167<br>M | 15.2(7g)         | ACI  |           |
|    | candid-scale2-leaf02  | @ Warning      | 🗭 Healthy      | candid-scale2 | N9K-C93240YC-FX2 | leaf | FD0231515VZ     | 15.2(7g)         | ACI  |           |
|    | candid-scale2-leaf03  | ( Warning      | 🗭 Healthy      | candid-scale2 | N9K-C93240YC-FX2 | leaf | FDO23151659     | 15.2(7g)         | ACI  |           |
|    | candid-scale2-leaf04  | ( Warning      | 🗭 Healthy      | candid-scale2 | N9K-C93240YC-FX2 | leaf | FDO2315166F     | 15.2(7g)         | ACI  |           |
|    | candid-scale2-leaf05  | Warning        | 🗭 Healthy      | candid-scale2 | N9K-C93240YC-FX2 | leaf | FDO231516QJ     | 15.2(7g)         | ACI  |           |
|    | candid-scale2-leaf06  | Major          | 🗣 Healthy      | candid-scale2 | N9K-C93240YC-FX2 | leaf | FDO2315162Y     | 15.2(7g)         | ACI  |           |
|    | candid-scale2-leaf07  | ( Warning      | 🗭 Healthy      | candid-scale2 | N9K-C93240YC-FX2 | leaf | FD02315167C     | 15.2(7g)         | ACI  |           |
|    | candid-scale2-leaf08  | @ Warning      | 🏴 Healthy      | candid-scale2 | N9K-C93240YC-FX2 | leaf | FDO2315165C     | 15.2(7g)         | ACI  |           |
|    | candid-scale2-leaf09  | Warning        | 🗣 Healthy      | candid-scale2 | N9K-C93240YC-FX2 | leaf | FDO2315165H     | 15.2(7g)         | ACI  |           |
|    | candid-scale2-leaf10  | @ Warning      | 🗭 Healthy      | candid-scale2 | N9K-C93240YC-FX2 | leaf | FDO2315165D     | 15.2(7g)         | ACI  |           |
|    | candid-scale2-leaf100 | @ Warning      | P Healthy      | candid-scale2 | N9K-C93240YC-FX2 | leaf | FDO231515TT     | 15.2(7g)         | ACI  |           |
|    | candid-scale2-leaf11  | <b>Warning</b> | F Healthy      | candid-scale2 | N9K-C93240YC-FX2 | leaf | FDO2315161F     | 15.2(7g)         | ACI  |           |

| Field            | Description                                                  |
|------------------|--------------------------------------------------------------|
| Name             | The name of each switch                                      |
| Anomaly Level    | The anomaly levels experienced by each switch                |
| Advisory Level   | The advisory levels experienced by each switch               |
| Site             | The site where each switch resides                           |
| Model            | The model type for each switch                               |
| Role             | Displays what type of switch this is:<br>1. Leaf<br>2. Spine |
| Serial Number    | The serial number for the specific switch                    |
| Software Version | The software version in which the switch is available        |
| Туре             | Displays the type of switch:<br>1. ACI<br>2. NDFC            |

The gear icon allows you to customize the table by hiding some of the columns. By default, all columns are visible. The table can also be filtered based on the columns available.

Click on the site name to be redirected to all the site details. See <u>Sites</u> for more information. To get additional information on any single switch, click that switch under the **Name** column.

You'll see the following that will provide more information on that switch, with the **Overview** tab shown first by default.

- Overview
- Connectivity
- Anomalies
- Advisories

#### **Overview**

- Anomaly Level
- Advisory Level
- Interfaces
- Switch View
- General
- Connectivity

#### Anomaly level

Click the Anomaly Level to get more specific information on the anomalies present for this controller. A slide-in appears, showing all the anomalies that occurred for this controller.

See Anomalies to understand how to navigate across the anomalies.

#### Advisory level

Hover over the Advisory Level to see what category the advisories belong to. Click the Advisory Level to get more specific information on the advisories present for this switch. A slide-in appears, showing all the advisories that occurred for this switch.

See Advisories to understand how to navigate across the advisories tab.

#### Interfaces

Interfaces provides the following information:

- The total number of interfaces in this switch
- The number of physical interfaces
- The overall status of the interfaces in the switch (the number of interfaces that are up, down, or not connected).

Click on the number above the **Total** text to get additional information on the interfaces in this switch.

#### Interfaces for candid-scale2-leaf01

| Type == Physical × |                                                  |              |                                    |                                    |          |                    |              | ∕ ⊚                        |
|--------------------|--------------------------------------------------|--------------|------------------------------------|------------------------------------|----------|--------------------|--------------|----------------------------|
| Anomaly Level      | Critical 0<br>Major 0<br>Warning 0<br>Healthy 60 | Admin Status | Operational Status  Tup 2  Down 58 | Type<br>Physical 60                |          |                    |              |                            |
| Interface          |                                                  | Anomaly Lev  | el                                 | $\frac{A}{\Psi}$ Operational Speed | Туре     | CDP/LLDP Neighbors | Admin Status | Operational Status         |
| eth1/10            |                                                  | Healthy      |                                    | 8                                  | Physical |                    | ↑ Up         | ↓ Down                     |
| eth1/11            |                                                  | Healthy      |                                    | -                                  | Physical |                    | 1 Up         | ↓ Down                     |
| eth1/12            |                                                  | S Healthy    |                                    | -                                  | Physical |                    | T Up         | + Down                     |
| eth1/13            |                                                  | G Healthy    |                                    | -                                  | Physical |                    | 1 Up         | U Down                     |
| eth1/14            |                                                  | ( Healthy    |                                    | 2                                  | Physical |                    | (↑ Up        | U Down                     |
| eth1/15            |                                                  | Healthy      |                                    | 2                                  | Physical |                    | ↑ Up         | ↓ Down                     |
| eth1/16            |                                                  | Healthy      |                                    | 2                                  | Physical |                    | ↑ Up         | ↓ Down                     |
| eth1/17            |                                                  | Healthy      |                                    | -                                  | Physical |                    | († Up        | ↓ Down                     |
| eth1/18            |                                                  | Healthy      |                                    |                                    | Physical |                    | 1 Up         | U Down                     |
| eth1/19            |                                                  | Healthy      |                                    | -                                  | Physical |                    | ↑ Up         | ↓ Down                     |
| 10 V Rows          |                                                  |              |                                    |                                    |          |                    |              | Page 1 of 6 《<1-10 of 60 > |

Click on a specific interface listed under the Interface column to get additional information on that particular interface. See **Interface Details** for more information.

#### Switch View

Within the **Switch View**, you can see the status of the interfaces, where the state could be one of these values:

- Up (green)
- Down (red)
- Not in Use (gray)

If the switch has multiple modules installed, you can switch the views between the different modules. Click these links in the Switch View to get additional information:

- View Hardware Resources Click View Hardware Resources to view a slide-in which appears with information on the hardware resources for this switch. Hardware resources shows the variations in the hardware resources over the time range selected. The following hardware resources are displayed with the percentage utilized per component:
  - CPU
  - Fan Utilization
  - Memory
  - Power Supply
  - Storage
  - Temperature

| Hardware Resources for candid-scale2-leaf01 © Current ~                                                                                                    |                                                                                                    | ×Щ×                 |
|----------------------------------------------------------------------------------------------------|----------------------------------------------------------------------------------------------------|---------------------|
| CPU 4%                                                                                                    | Fan Utilization<br>53%                                                                                                    | 53%                 |
| 18.231971<br>Ang 22, 3409M Ang 22, 5509M Ang 22, 5109M Ang 22, 5109M Ang 22, 5219M Ang 22, 5419M Ang 22, 5419M Ang 22, 5019M Ang 22, 5119M Ang 22                                                                                                    | -00570<br>5285M Aug 22, 340FM Aug 22, 350FM Aug 22, 400FM Aug 22, 421FM Aug 22, 421FM Aug 22, 431FM Aug 22, 441FM Aug 22, 451FM Aug 22, 451FM Aug 22, 501FM Aug 22, 501FM Aug 24, 500FM Aug 24, 500FM Aug 24, 500FM Aug 24, 500FM Aug 24, 500FM Aug | 11PM Aug 22, 5:26PM |
| Memory<br>14-8 of 2331 GB                                                                                                    | Power Supply<br>230 of 1100 W                                                                                                    | 21%                 |
|                                                                                                    | -225 Aug 22, 4595M<br>Powr Sugsty, 228 of 1989 W                                                                                                    | 11EM Aug 22 E28EM   |
| νας 22, ενώται κας 22, είναται κας 22, είνατα κας 22, είναται κας 22, είναται κας 22, είναται κας 22, είναται κας 22, είναται κας 22, είναται κας 22, είναται κας 22, είναται κας 22, είναται κας 22, είναται κας 22, είναται κας 22, είναται κας 22, είναται κας 22, είνατα κας 22, είναται κας 22, είναται κας 22, είναται κας 22, είναται κας 22, είναται κας 22, είναται κας 22, είναται κας 22, είναται κας 22, είναται κας 22, είναται κας 22, είναται κας 22, είναται κας 22, είναται κας 22, είναται κας 22, είναται κας 22, είναται κας 22, είνατα κας 22, είναται κας 22, είναται κας 22, είναται κας 22, είναται κας 22, είναται κας 22, είναται κας 22, είναται κας 22, είναται κας 22, είναται κας 22, είναται κας 22, είναται κας 22, είναται κας 22, είναται κας 22, είναται κας 22, είναται κ | Comm         Nog 22, storms         Nog 22, storms <td>34%</td>                                                                                                    | 34%                 |
| ***                                                                                                    | -87                                                                                                    |                     |
| Aug 22, 3.40PM Aug 22, 350PM Aug 22, 450PM Aug 22, 410PM Aug 22, 421PM Aug 22, 431PM Aug 22, 441PM Aug 22, 451PM Aug 22, 501PM Aug 22, 511PM Aug 22, 511PM Aug                                                                                                    | 828FM Aug 22, 340FM Aug 22, 350FM Aug 22, 400FM Aug 22, 410FM Aug 22, 421FM Aug 22, 431FM Aug 22, 441FM Aug 22, 451FM Aug 22, 501FM Aug 22, 501FM                                                                                                    | 11PM Aug 22, 5:26PM |

Click any resource to view further details about it.

• View Capacity - Click View Capacity to view a slide-in appears with capacity information for the switch. Capacity details shows the variations in operational, configuration and interface resources over the time range selected.

#### **Operational Resources**

- IPV4 (learned)
- IPV4 Host Routes
- IPV6 (learned)
- IPV6 Host Routes
- MAC (learned)
- Multicast Routes
- Policy TCAM

**Configuration Resources** 

- BD
- EPG
- VLAN
- VRF

Interface Resources

- Egress Port Bandwidth
- Ingress Port Bandwidth
- Port Usage

The port diagram key helps understand the switch view. Click any interface in the switch view to

get more details about the interface. See **Interface Details** for more information.

#### General

General provides the following information :

| Field                    | Description                                                                                                 |
|--------------------------|----------------------------------------------------------------------------------------------------|
| Site                     | The site where each switch resides.                                                                         |
| Role                     | The role defines what the device is.                                                                        |
| Software Version         | The version of the software on the switch.                                                                  |
| Last Software Update     | The date when the software was last updated on this switch.                                                 |
| Uptime                   | The amount of time that this switch has been up.<br>You will also see when the switch was last<br>rebooted. |
| Model                    | The model type for each switch.                                                                             |
| Serial Number            | The serial number for this switch.                                                                          |
| Out-of-Band IPv4 Address | The IP address for the out-of-band management of this switch.                                               |
| Out-of-Band IPv6 Address | The IP address for the out-of-band management of this switch.                                               |
| In-Band IPv4 Address     | The IP address for the in-band management of this switch.                                                   |
| In-Band IPv6 Address     | The IP address for the in-band management of this switch.                                                   |
| Switch ID                | The ID of the switch                                                                                        |
| Created At               | The date of when the switch was created.                                                                    |

#### Connectivity

Connectivity provides the following information:

| Field        | Description                                                 |
|--------------|-------------------------------------------------------------|
| Endpoints    | The number of endpoints associated with this switch         |
| L3 Neighbors | The number of Layer 3 neighbors associated with this switch |

Click on the number shown in either of these areas to get additional information on the endpoints or the Layer 3 neighbors.

#### Connectivity

Click **Connectivity** to bring up connectivity information for this switch. The following appear below **Connectivity**, with **Interfaces** shown first by default.

Click any of these to bring up additional connectivity information for this switch:

- Interfaces
- L3 Neighbors
- Endpoints
- VPC Domains

#### Interfaces

Click Interfaces to bring up the Interfaces for this switch. The following information is available in Interfaces:

- Anomaly level
- Admin Status
- Operational status
- Type

The Interfaces are listed in a tabular form. Click on an interface to get the following additional information on that interface.

#### Interface Details

#### Overview

You see general information about your interface.

- General
  - Interface
  - Туре
  - Operational Speed
  - Ip Address
  - Admin State
  - Operational Status
  - CDP neighbors
  - LLDP neighbors
  - Total Endpoints
  - SFP Diagnostics
- EPGSs with Active Endpoints

- Tenant name
- Endpoints in EPG
- EPG Name
- Mapped Domains
- VLAN
- L3 Neighbors

In this area, details are displayed such as Peer IP, Operational State, Protocol Name, VRF Name, Neighbors Type.

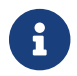

An interface must be active for you to be able to view the neighbor details.

#### Trends and Statistics -

Click Trends and Statistics to bring up trends and statistics information on this specific interface in this switch. You see information about the traffic that is flowing over the interface, the usage and various statistics for Microbursts and errors.

- Traffic (by bytes or by packets)
- Usage
- Microbursts

Overview Trends and Statistics QoS Anomalies

• Errors

#### Qos

| -             |          |                     |          |                  |           |
|---------------|----------|---------------------|----------|------------------|-----------|
| QoS Queues    |          |                     |          |                  |           |
|               |          | Packets Transmitted |          | Packets Received |           |
| Level         | Admitted | Dropped             | Admitted | Dropped          |           |
| control-plane | 0        | 0                   | 0        | 0                |           |
| level1        | 0        | 0                   | 0        | 0                |           |
| level2        | 0        | 0                   | 0        | 0                |           |
| level3        | 0        | 0                   | 0        | 0                |           |
| level4        | 0        | 0                   | 0        | 0                |           |
| level5        | 0        | 0                   | 0        | 0                |           |
| level6        | 0        | 0                   | 0        | 0                |           |
| policy-plane  | 0        | 0                   | 0        | 0                |           |
| span          | 0        | 0                   | 0        | 0                |           |
| 10 × Rows     |          |                     |          | Page 1 of 1 (    | ((1909))) |

**Anomalies** - Click to bring up anomaly information on this specific interface in this switch. See Anomalies to understand how to navigate across the anomalies.

#### Supported Interface Types

- **Physical Interface**: To view the interface details of the node such as, node name, physical interface name, operational status, and admin state. The page also displays protocols, QoS, and DOM properties of the physical interface.
- **Port Channel Interface**: The port channel is an aggregate of physical interfaces and they can be statistically channeled or can be dynamic using LACP protocols. The statistical data that collects the counters for packets, bytes and various errors are similar to that of physical interface. The

150 *sourcename* differentiates the physical interface from port-channel (aggregated interfaces). The operational data is obtained by looking at an additional set of objects that gives the adminstatus, oper-status and list of member interfaces for both PC and vPC.

- **vPC Interface**: The vPC is a logical interface that spans across two physical switches for fault tolerance. For a vPC interface type, the Logical Neighbors information is also displayed. The categories that are supported are L3Out, IPN, ISN, L4-L7.
- **SVI Interface**: An SVI is a virtual routed interface that connects a VLAN on the device to the Layer 3 router engine on the same device. Specific information such as Member Interfaces over which the SVI is deployed, VLAN ID, VLAN Type, Encap VLAN are displayed for the SVI interface.

#### L3 Neighbors

Click L3 Neighbors to bring up L3 Neighbors for this switch. You can filter the results based on Neighbor, Local Switch, VRF and Operational Status.

| candid-scale2-leaf01             | d-scale2-leaf01      |                  |           |                          |           |  |  |
|----------------------------------|----------------------|------------------|-----------|--------------------------|-----------|--|--|
| Overview Connectivity Anomalies  | Advisories           |                  |           |                          |           |  |  |
| Interfaces L3 Neighbors Endpoint | ts vPC Domains       |                  |           |                          |           |  |  |
| Filter                           |                      |                  |           |                          |           |  |  |
| Neighbor                         | Local Switch         | Routing Protocol | VRF       | Operational Status       | $\otimes$ |  |  |
| 10.0.64.64                       | candid-scale2-leaf01 | BGP              | overlay-1 | ↑ Established            |           |  |  |
| 10.0.80.65                       | candid-scale2-leaf01 | BGP              | overlay-1 | ↑ Established            |           |  |  |
| 10 V Rows                        |                      |                  |           | Page 1 of 1 《 < 1-2 of 2 | 1>>>      |  |  |
| © Cisco Systems, Inc.            |                      |                  |           |                          |           |  |  |

Click the IP address in the Neighbor column to bring up details on this neighbor.

| Neighbor De          | Neighbor Details for 10.0.64.68 on candid-scale2-leaf01 |      |                 |           |               |                 |               |                |                  |                |                  |
|----------------------|---------------------------------------------------------|------|-----------------|-----------|---------------|-----------------|---------------|----------------|------------------|----------------|------------------|
| Local Switch D       | etails                                                  |      |                 |           |               |                 |               |                |                  |                |                  |
| Name                 | Local IP                                                | ASN  | Interface       | Router ID | Port          | VRF             |               |                |                  |                |                  |
| candid-scale2-leaf01 | 10.0.64.68                                              | 100  | unspecified     | 0.0.0.0   | 57099         | overlay-1       |               |                |                  |                |                  |
|                      |                                                         |      |                 |           |               |                 |               |                |                  |                |                  |
| Neighbor Detai       | ils                                                     |      |                 |           |               |                 |               |                |                  |                |                  |
| Neighbor IP ASN      | Router ID                                               | Port | Neighbor Status | s Uptime  |               |                 |               |                |                  |                |                  |
| 10.0.64.64 100       | 172.16.1.4                                              | 179  | ↑ Established   | 17 week   | us, 3 days, 1 | 13 hours, 32 mi | nutes         |                |                  |                |                  |
|                      |                                                         |      |                 |           |               |                 |               |                |                  |                |                  |
| BGP Address F        | amilies                                                 |      |                 |           |               |                 |               |                |                  |                |                  |
| Туре                 |                                                         |      | Converge        | d         |               |                 | Prefixes Sent | Prefixes Saved | Prefixes Flushed | Accepted Paths |                  |
| vpnv6-ucast          |                                                         |      | Yes             |           |               |                 | 0             | <br>0          | 0                | 0              |                  |
| vpnv4-ucast          |                                                         |      | Yes             |           |               |                 | 0             | 0              | 0                | 3              |                  |
| rtfilter-ucast       |                                                         |      | Yes             |           |               |                 | 121           | 0              | 0                | 1              |                  |
| 10 V Rows            |                                                         |      |                 |           |               |                 |               |                |                  | Page 1 o       | f 1 《〈1-3 of 3〉》 |
| Neighbor Capa        | bilities                                                |      |                 |           |               |                 |               |                |                  |                |                  |
| Capability           |                                                         |      |                 |           |               |                 | Advertised    |                | Received         |                |                  |
| as4                  |                                                         |      |                 |           |               |                 | Yes           |                | Yes              |                |                  |
| cap                  |                                                         |      |                 |           |               |                 | ⊘ No          |                | Yes 🖉            |                |                  |
| dynamic              |                                                         |      |                 |           |               |                 | Yes           |                | 🕑 Yes            |                |                  |
| dynamic-gr           |                                                         |      |                 |           |               |                 | 🕑 Yes         |                | 🕑 Yes            |                |                  |
| dynamic-mp           |                                                         |      |                 |           |               |                 | Yes           |                | Yes 🕑            |                |                  |
| dynamic-old          |                                                         |      |                 |           |               |                 | 🕑 Yes         |                | Yes              |                |                  |
| dynamic-refresh      |                                                         |      |                 |           |               |                 | Yes           |                | Yes              |                |                  |
| gr-helper            |                                                         |      |                 |           |               |                 | Yes           |                | Yes              |                |                  |
| refresh              |                                                         |      |                 |           |               |                 | 🕑 Yes         |                | Yes              |                |                  |

Click the switch name to bring up the corresponding switch details for the selected neighbor.

#### Endpoints

Click Endpoints to bring up the Endpoints for this switch. You can filter the results based on Anomaly Level, MAC Address, IP Addresses, Hostnames, Connected To, Interface, Time, Status, Tenant, VRF, BD, EPG/l3out, Search Deleted IPs, VM Name, Hypervisor.

| verview Connectivity Anomalies Advisories<br>Interfaces L3 Neighbors Edippints vPC Domains<br>Filer<br>Anomaly Level<br>Marc IP Addresses Hostnames Anomaly Level Connected To Interface Status Tenant VEF ()<br>Nerview Verwig Connected To Interface Status Tenant VEF ()<br>To Rows<br>Page 1 of 1 ((1+1of1))                                                                                                    | andid-scale2-leaf                                             | 06                                          |                |               |                      |           |        |        |             | Refresh 🖈      |
|----------------------------------------------------------------------------------------------------|---------------------------------------------------------------|---------------------------------------------|----------------|---------------|----------------------|-----------|--------|--------|-------------|----------------|
| Interiore 1: 3 Neighbors @PC Domains<br>Ferr<br>Anomaly Level                                                                                                    | verview Connectivity An                                       | omalies Advisories                          |                |               |                      |           |        |        |             |                |
| Image: Precession of the state of the state of the s                                                                                                    | Interfaces L3 Neighbors                                       | Endpoints vPC Domains                       |                |               |                      |           |        |        |             |                |
| Anomaly Level       • Ordical 0<br>• Ordical 0<br>• Ordi | Filter                                                        |                                             |                |               |                      |           |        |        |             |                |
| 00:13:5F:20:07:40         22:151:2.1         21:151:2.1.com         € Healtry         candid scale2-lest06         eth16         Active         mgmt         inb           10 → Rows         Page         1 of 1 ≪<1.1 of 1 >>         Page         1 of 1 ≪<1.1 of 1 >> <th>Anomaly Level<br/>Cristi<br/>Total<br/>MAC</th> <th>al 0<br/>r 0<br/>mg 0<br/>by 1<br/>IP Addresses</th> <th>Hostnames</th> <th>Anomaly Level</th> <th>Connected To</th> <th>Interface</th> <th>Status</th> <th>Tenant</th> <th>VRF</th> <th>0</th>                                                                                                    | Anomaly Level<br>Cristi<br>Total<br>MAC                       | al 0<br>r 0<br>mg 0<br>by 1<br>IP Addresses | Hostnames      | Anomaly Level | Connected To         | Interface | Status | Tenant | VRF         | 0              |
| 10       Rows         Disco Systems, Inc.         meet date and time is Tuesday, August 22, 06:37 PM (131)                                                                                                    | 00:13:5F:20:B7:40                                             | 22.151.2.1                                  | 22.151.2.1.com | Healthy       | candid-scale2-leaf06 | eth1/6    | Active | mgmt   | inb         |                |
| Cisco Systems, Inc.<br>reet date and time is Tuesday, August 22, 05:37 PM (137)                                                                                                    | 10 V Rows                                                     |                                             |                |               |                      |           |        |        | Page 1 of 1 | ≪<1-1 of 1 > ≫ |
|                                                                                                    | Cisco Systems, Inc.<br>rrent date and time is Tuesday, August | 22, 06:37 PM (IST)                          |                |               |                      |           |        |        |             |                |

Click a MAC address in the **MAC** column to get the following additional information on that endpoint:

- 1. Overview
- 2. Endpoint history Determine how you want to show endpoint history. You can show the endpoint history for the last day, last week, or last month.
- 3. Anomalies

#### **VPC Domains**

Click **vPC Domains** to bring up the vPC Domain for this switch. You can filter the results based on Domain ID.

Click a domain in the **Domain ID** column to bring up vPC domain details on that domain. Click an interface in the Interface column to bring up additional information on that interface.

#### Anomalies

See Anomalies to understand how to navigate across the anomalies.

#### Advisories

See Advisories to understand how to navigate across the anomalies.

### Microbursts

A burst of traffic impacts the output buffer of a physical interface port given the channel is already subscribed with line-rate flows. These bursts are often hard to detect with just given queuing parameters, such as buffer cells used and buffer cells unused as there is a high variance of usage of

#### these buffers.

The Cisco Nexus 9000 series switches provide a capability of detecting this by issuing an interrupt that is triggered when a queue occupancy rises above x bytes and falls below y bytes. This x  $\_$  y bytes are configurable per queue per interface. You can configure up to 8 output queues per physical interface port.

When the UTR software collector receives a GRPC telemetry stream for the path show queuing burst-detect detail, according to the parser for the encoding path, data is formatted, and it's written to the telemetry output topic of Kafka.

You can view the microbursts details such as Queue, Start Time, Number of Bursts, Max Duration, Avg. Duration, Max Peak, and Avg Peak in the Microbursts section. A chart view and a tabular view is available.

#### Microburst Anomaly

Anomalies are raised in Nexus Dashboard Insights based on the number of microbursts at the interface level. Microburst anomaly jobs run every 5 minutes in a container environment, which checks for microburst records in microburst database. If the number of microbursts per interface is greater than microburst count threshold at any given point of time, then a minor anomaly is raised per interface in a node. At that point any anomaly record is written to Elasticsearch.

Nexus Dashboard Insights raises these anomalies:

- 1. The flows that are displayed in the summary table are gathered from Flow Telemetry data for a corresponding egress interface. Nexus Dashboard Insights matches the egress interface and egress queue to gather the corresponding microburst.
- 2. Based on the percentage of threshold, microburst is either low, high, or medium. The percentage of threshold is inverse to sensitivity. When the number of microbursts are greater than 100 on a particular interface, an anomaly is raised.
- 3. If flow telemetry is enabled and microburst is also enabled, then Nexus Dashboard Insights displays the estimated impact of flows for a particular microburst anomaly.
- 4. If the flow telemetry is disabled and microburst anomaly is enabled, then Nexus Dashboard Insights displays no Estimated Impact for that anomaly.
- 5. Flows that are contributing or impacted by microburst.

### **Filtering Information**

In some cases, you might be able to filter results to find information more easily.

For example, you might have a situation where there a large number of endpoints under a single leaf switch, but you are only interested in endpoints that have a certain VLAN value.

You could filter the information to show only those specific endpoints in this situation.

Use the following operators for the filter refinement:

| Operator  | Description                                                                                                    |
|-----------|----------------------------------------------------------------------------------------------------|
| ==        | With the initial filter type, this operator, and a subsequent value, returns an exact match.                             |
| !=        | With the initial filter type, this operator, and a subsequent value, returns all that do not have the same value.        |
| contains  | With the initial filter type, this operator, and a subsequent value, returns all that contain the value.                 |
| !contains | With the initial filter type, this operator, and a subsequent value, returns all that do not contain the value.          |
| <         | With the initial filter type, this operator, and a subsequent value, returns a match less than the value.                |
| < =       | With the initial filter type, this operator, and a subsequent value, returns a match less than or equal to the value.    |
| >         | With the initial filter type, this operator, and a subsequent value, returns a match greater than the value.             |
| > =       | With the initial filter type, this operator, and a subsequent value, returns a match greater than or equal to the value. |

# Copyright

THE SPECIFICATIONS AND INFORMATION REGARDING THE PRODUCTS IN THIS MANUAL ARE SUBJECT TO CHANGE WITHOUT NOTICE. ALL STATEMENTS, INFORMATION, AND RECOMMENDATIONS IN THIS MANUAL ARE BELIEVED TO BE ACCURATE BUT ARE PRESENTED WITHOUT WARRANTY OF ANY KIND, EXPRESS OR IMPLIED. USERS MUST TAKE FULL RESPONSIBILITY FOR THEIR APPLICATION OF ANY PRODUCTS.

THE SOFTWARE LICENSE AND LIMITED WARRANTY FOR THE ACCOMPANYING PRODUCT ARE SET FORTH IN THE INFORMATION PACKET THAT SHIPPED WITH THE PRODUCT AND ARE INCORPORATED HEREIN BY THIS REFERENCE. IF YOU ARE UNABLE TO LOCATE THE SOFTWARE LICENSE OR LIMITED WARRANTY, CONTACT YOUR CISCO REPRESENTATIVE FOR A COPY.

The Cisco implementation of TCP header compression is an adaptation of a program developed by the University of California, Berkeley (UCB) as part of UCB's public domain version of the UNIX operating system. All rights reserved. Copyright © 1981, Regents of the University of California.

NOTWITHSTANDING ANY OTHER WARRANTY HEREIN, ALL DOCUMENT FILES AND SOFTWARE OF THESE SUPPLIERS ARE PROVIDED "AS IS" WITH ALL FAULTS. CISCO AND THE ABOVE-NAMED SUPPLIERS DISCLAIM ALL WARRANTIES, EXPRESSED OR IMPLIED, INCLUDING, WITHOUT LIMITATION, THOSE OF MERCHANTABILITY, FITNESS FOR A PARTICULAR PURPOSE AND NONINFRINGEMENT OR ARISING FROM A COURSE OF DEALING, USAGE, OR TRADE PRACTICE.

IN NO EVENT SHALL CISCO OR ITS SUPPLIERS BE LIABLE FOR ANY INDIRECT, SPECIAL, CONSEQUENTIAL, OR INCIDENTAL DAMAGES, INCLUDING, WITHOUT LIMITATION, LOST PROFITS OR LOSS OR DAMAGE TO DATA ARISING OUT OF THE USE OR INABILITY TO USE THIS MANUAL, EVEN IF CISCO OR ITS SUPPLIERS HAVE BEEN ADVISED OF THE POSSIBILITY OF SUCH DAMAGES.

Any Internet Protocol (IP) addresses and phone numbers used in this document are not intended to be actual addresses and phone numbers. Any examples, command display output, network topology diagrams, and other figures included in the document are shown for illustrative purposes only. Any use of actual IP addresses or phone numbers in illustrative content is unintentional and coincidental.

The documentation set for this product strives to use bias-free language. For the purposes of this documentation set, bias-free is defined as language that does not imply discrimination based on age, disability, gender, racial identity, ethnic identity, sexual orientation, socioeconomic status, and intersectionality. Exceptions may be present in the documentation due to language that is hardcoded in the user interfaces of the product software, language used based on RFP documentation, or language that is used by a referenced third-party product.

Cisco and the Cisco logo are trademarks or registered trademarks of Cisco and/or its affiliates in the U.S. and other countries. To view a list of Cisco trademarks, go to this URL: http://www.cisco.com/go/ trademarks. Third-party trademarks mentioned are the property of their respective owners. The use of the word partner does not imply a partnership relationship between Cisco and any other company. (1110R)

© 2017-2023 Cisco Systems, Inc. All rights reserved.